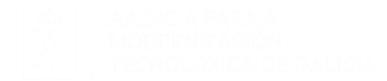

## FIDES CANLE DO EMPREGO PÚBLICO

## Manual de Usuaria.

#### **Procesos Selectivos.**

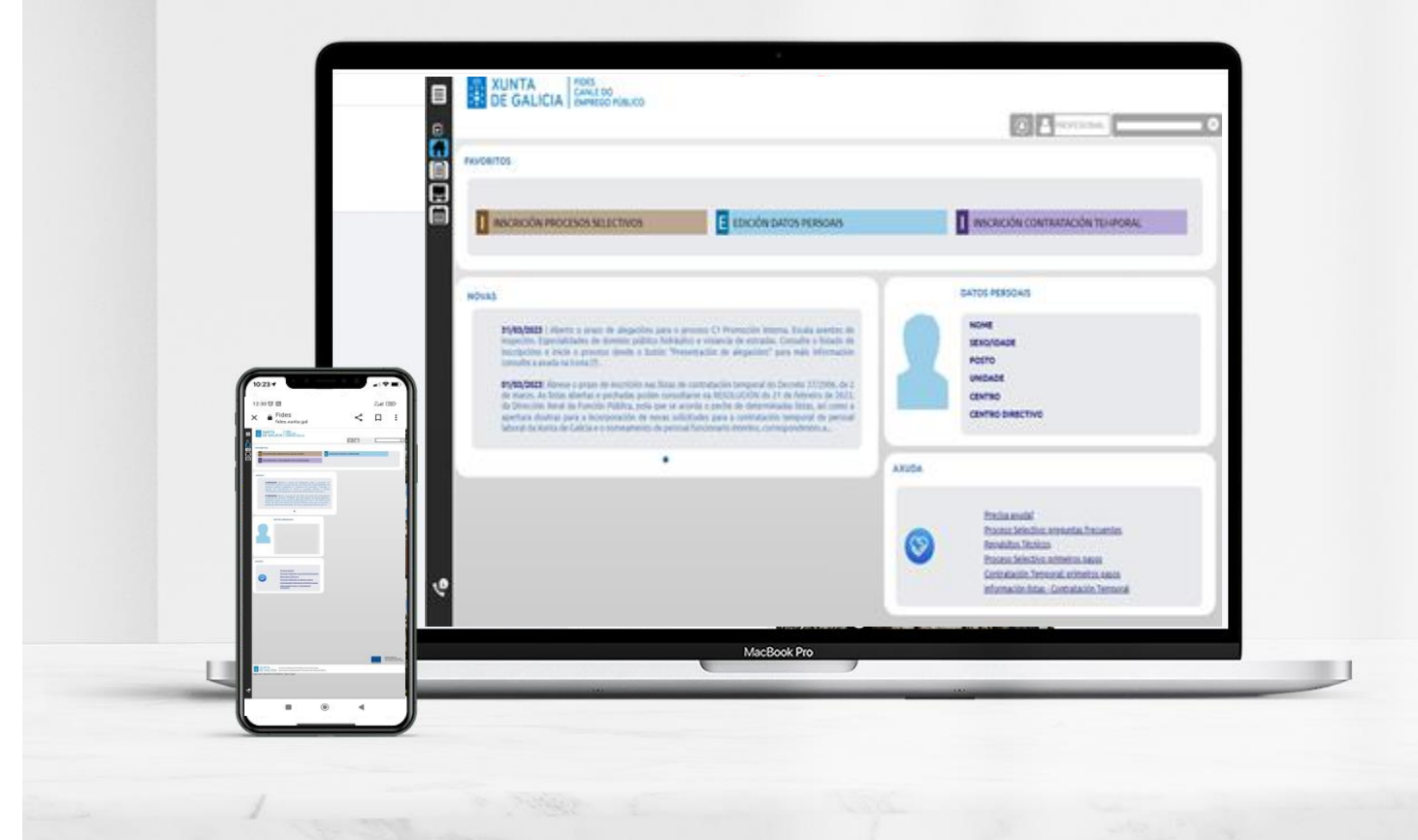

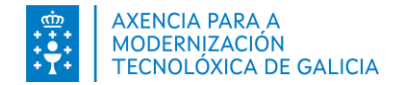

# Índice

- Introducción
- Como pagar?
- Pago telemático: Tarjeta/Bizum
- Pago telemático: Cargo en cuenta
- Pago Presencial
- <u>Comprobar el pago</u>

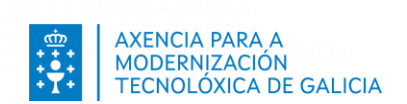

## Introducción

Salvo que este exento por alguno de los motivos indicados en la convocatoria, el pago de tasas es requisito obligatorio para la inscripción en el proceso selectivo.

El pago de tasas siempre debe comenzarse y finalizarse desde FIDES | Canle do emprego público, que se conectará a la Plataforma de Pago da Axencia Tributaria de Galicia.

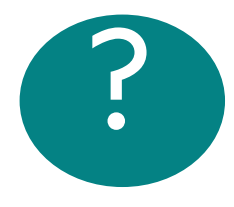

**Es importante** que tenga en cuenta:

- En el caso de pagar *con tarjeta* podrá pagar con una tarjeta diferente a la de la persona solicitante.
- El modo de pago cargo en cuenta solamente podrá habilitarlo si accede con certificado digital. En este caso usted debe ser el titular de la cuenta.
- El pago presencial requiere que después de realizar el pago vuelva a FIDES | Canle do emprego público, retome el pago y lo complete con el código NRC que le imprimirá la entidad en la que haga el pago.

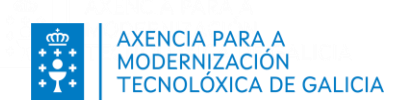

# Como pagar?

|               | Consideraciones                                            | Consulte entidades                                                    |
|---------------|------------------------------------------------------------|-----------------------------------------------------------------------|
| Tarieta/Bizum | Puede pagar con tarjeta/Bizum propia o de otra<br>persona. | <u>Tarjetas/Bizum más</u><br>importantes con TPV. Otras<br>entidades. |
|               |                                                            |                                                                       |
|               |                                                            |                                                                       |
| Duccouciel    | Debe volver a Fides y continuar inscripción y validar el   | <u>Solamente puede realizarse</u>                                     |
| Presencial    | NRC proporcionado por la entidad.                          | <u>en determinadas entidades.</u>                                     |
|               | Debe ser el titular de la cuenta. Solamente con            | Solamente nuede realizarse                                            |
| Cargo cuenta  | certificado Dixital.                                       | en determinadas entidades.                                            |

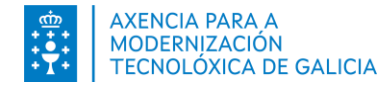

## Pago telemático: Tarjeta/Bizum Opciones

Configure las opciones de pago indicando que "no" quiere habilitar el cargo en cuenta. En caso de pagar con tarjeta, indique si va a pagar con una tarjeta del solicitante de la inscripción o de otra persona.

| INSCRIPCIÓN EN F | PROCESOS S      | SELECTIVOS                 |                                  |                                              |                                      |                               |                        |                                     |                           |                      |                    |                   |
|------------------|-----------------|----------------------------|----------------------------------|----------------------------------------------|--------------------------------------|-------------------------------|------------------------|-------------------------------------|---------------------------|----------------------|--------------------|-------------------|
|                  |                 |                            |                                  |                                              |                                      |                               |                        |                                     |                           |                      |                    | •                 |
|                  |                 |                            |                                  |                                              |                                      |                               |                        |                                     |                           |                      |                    |                   |
|                  |                 |                            |                                  |                                              |                                      |                               |                        |                                     |                           |                      | 🍤 Visua            | lizar Inscripción |
| FORMULARIO DE    | PAGO            |                            |                                  |                                              |                                      |                               |                        |                                     |                           |                      |                    |                   |
|                  | i Vaa           | realizar el pago de        | e tasas a través de la <b>Pl</b> | ataforma de Pago de la Agencia T             | ributaria de Galicia. <sup>(1)</sup> |                               |                        |                                     |                           |                      |                    |                   |
|                  | La pl           | lataforma permite          | realizar el pago a travé         | és de dos tipos de pago: Telemático          | o presencial (en la enti             | idad bancaria). El pag        | o telemático pued      | de ser con tarjeta / Bizum o        | cargo en cuenta.          |                      |                    |                   |
|                  | Únic            | amente en el caso          | de acceder con <b>certifi</b>    | cado digital puede hacer un cargo            | <b>en cuenta</b> . En este caso      | o, la persona titular d       | e la cuenta debe s     | er la misma que la person           | a solicitante de la ins   | cripción.            |                    |                   |
|                  | Sinc            | o habilita el pago co      | on cargo en cuenta, po           | drá pagar la inscripción otra persor         | ia que no sea la solicitar           | nte de la inscripción.        |                        |                                     |                           |                      |                    |                   |
|                  | Avie            |                            | acancial: Bacuardal              |                                              |                                      |                               |                        |                                     |                           |                      |                    |                   |
|                  | AVIS<br>Cibo    |                            | resenciat: ¡Recuerde:            | oporcionará un documento para ba             | sor al ingrasa (Madala               | 720) La oficina de la         | optidad bancaria       | a colaboradora lo imprimi           | rá on al documento i      | up púmoro (NDC) i    | idantificativo dol |                   |
|                  | ingre           | eso realizado.             | ciat la platarornia le pr        | oporcionara un documento para na             | icer et ingreso (modeto i            | 159). La <u>oricina de la</u> | a encluad bancaria     | a cotaboradora te imprimi           | ra en el documento i      | un numero (NRC) i    | identificativo det |                   |
|                  | Deb             | erá retomar el pag         | o en la solicitud, pulsar        | ndo en <b>Continuar Inscripción</b> dono     | le se le requerirá el NRC            | C para completar el p         | ago de la tasa. Rec    | cuerde que <b>si no retoma y</b>    | completa estos dat        | os no se consider    | rará el pago como  |                   |
|                  |                 |                            |                                  |                                              |                                      |                               |                        |                                     |                           |                      |                    |                   |
| Co               | ondición de pa  | ago:                       |                                  | Importe:                                     |                                      |                               |                        |                                     |                           |                      |                    |                   |
| N                | O EXENTO N      | II BONIFICADO              | -                                | 37.27                                        |                                      |                               |                        |                                     |                           |                      |                    |                   |
|                  |                 |                            |                                  |                                              |                                      |                               |                        |                                     |                           |                      |                    |                   |
|                  | ¿Quiere ha      | abilitar el modo de pag    | o cargo en cuenta? (Sólo er      | n caso de que sea usted el titular de la cue | nta bancaria): 🔿 Si 💿 No             |                               |                        |                                     |                           |                      |                    |                   |
|                  | ¿La person      | na titular de la tarjeta e | es la misma que la persona       | solicitante de la inscripción?: 🔍 Si 📿 No    | 1                                    |                               |                        |                                     |                           |                      |                    |                   |
|                  |                 |                            |                                  |                                              |                                      |                               |                        |                                     |                           |                      |                    |                   |
| ?                | 1) Para realiza | ar el pago de tasas a tr   | avés de la Plataforma de P       | ago de la Agencia Tributaria de Galicia del  | pe permitir las ventanas eme         | ergentes de su navegado       | r para el sistema FIDE | ES. Si lo precisa, consulte los rec | uisitos técnicos antes de | e continuar con este | CONTINUA           | 2                 |
|                  | /050/           |                            |                                  |                                              |                                      |                               |                        |                                     |                           |                      |                    | -                 |

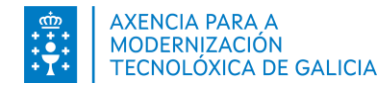

## Pago telemático: Tarjeta/Bizum

#### Titular diferente al solicitante de la inscripción

En el caso de que vaya a realizar el pago con una tarjeta de otra persona que no sea el solicitante, se le pedirán los datos del pagador. Cubra los datos y pulse *Continuar*.

| 🚺 Va a realiza                                                                                                    | ar el pago de tasas a través de la <b>Pla</b>                                                                                                  | taforma de Pago de la Agencia Tributaria (                                                                                                    | le Galicia. <sup>(1)</sup>                        |                                                           |
|----------------------------------------------------------------------------------------------------|----------------------------------------------------------------------------------------------------|----------------------------------------------------------------------------------------------------|---------------------------------------------------|-----------------------------------------------------------|
| La platafor                                                                                                    | ma permite realizar el pago a través                                                                                                    | de dos tipos de pago: Telemático o presenc                                                                                                    | ial (en la entidad bancaria). El pago telemát     | tico puede ser con tarjeta / Bizum o cargo en cuenta.     |
| Únicament<br>inscripción                                                                                                    | e en el caso de acceder con <b>certifica</b>                                                                                                   | ido digital puede hacer un cargo en cuenta                                                                                                    | . En este caso, la persona titular de la cuent    | ta debe ser la misma que la persona solicitante de la     |
| Si no habili                                                                                                    | ta el pago con cargo en cuenta, podi                                                                                                    | rá pagar la inscripción otra persona que no s                                                                                                    | ea la solicitante de la inscripción.              |                                                           |
| Aviso sobr                                                                                                    | e el pago presencial: ¡Recuerde!                                                                                                    |                                                                                                    |                                                   |                                                           |
| Si hace un<br>número (N                                                                                                    | pago presencial la plataforma le pro<br>RC) identificativo del ingreso realiza                                                                 | porcionará un documento para hacer el ingr<br>do.                                                                                                    | eso (Modelo 739). La <u>oficina de la entidad</u> | <b>bancaria colaboradora</b> le imprimirá en el document  |
| Deberá ret                                                                                                    | omar el pago en la solicitud, pulsano                                                                                                    | do en <b>Continuar Inscripción</b> donde se le req                                                                                                    | uerirá el NRC para completar el pago de la        | tasa. Recuerde que <b>si no retoma y completa estos c</b> |
|                                                                                                    |                                                                                                    |                                                                                                    |                                                   |                                                           |
|                                                                                                    |                                                                                                    |                                                                                                    |                                                   |                                                           |
| Condición de pago                                                                                                    | :                                                                                                    | Importe:                                                                                                    |                                                   |                                                           |
| Condición de pago<br>NO EXENTO NI BO                                                                                                    | :<br>DNIFICADO 👻                                                                                                    | Importe:<br>37.27                                                                                                    |                                                   |                                                           |
| Condición de pago<br>NO EXENTO NI BO                                                                                                    | :<br>DNIFICADO 🗸                                                                                                    | Importe:<br>37.27                                                                                                    |                                                   |                                                           |
| Condición de pago<br>NO EXENTO NI BO<br>¿Quiere habili                                                                                          | :<br>DNIFICADO 🔹                                                                                                    | Importe:<br>37.27<br>iólo en caso de que sea usted el titular de la cue                                                                                      | nta bancaria): 🔿 Si 💿 No                          |                                                           |
| Condición de pago<br>NO EXENTO NI BO<br>¿Quiere habili<br>¿La persona ti                                                                        | :<br>DNIFICADO 🚽<br>tar el modo de pago cargo en cuenta? (S<br>tular de la tarjeta es la misma que la per                                      | Importe:<br>37.27<br>iólo en caso de que sea usted el titular de la cuer<br>rsona solicitante de la inscripción?: O Si                                       | nta bancaria): 🔿 Si 💿 No                          |                                                           |
| Condición de pago<br>NO EXENTO NI BO<br>¿Quiere habili<br>¿La persona ti<br>Datos del titular de                                                | :<br>DNIFICADO<br>tar el modo de pago cargo en cuenta? (S<br>tular de la tarjeta es la misma que la per<br>la tarjeta                          | Importe:<br>37.27<br>iólo en caso de que sea usted el titular de la cue<br>rsona solicitante de la inscripción?: O Si @ No                                   | nta bancaria): 🔿 Si 💿 No                          |                                                           |
| Condición de pago<br>NO EXENTO NI BO<br>¿Quiere habili<br>¿La persona ti<br>Datos del titular de<br>NIF/NIE:                                    | :<br>DNIFICADO<br>tar el modo de pago cargo en cuenta? (S<br>tular de la tarjeta es la misma que la per<br>la tarjeta                          | Importe:<br>37.27<br>iólo en caso de que sea usted el titular de la cue<br>rsona solicitante de la inscripción?: O Si ® No                                   | nta bancaria): 🔿 Si 💿 No                          |                                                           |
| Condición de pago<br>NO EXENTO NI BO<br>¿Quiere habili<br>¿La persona ti<br>Datos del titular de<br>NIF/NIE:<br>Nombre:                         | :<br>DNIFICADO 🗸<br>tar el modo de pago cargo en cuenta? (S<br>tular de la tarjeta es la misma que la per<br>la tarjeta                        | Importe:<br>37.27<br>iólo en caso de que sea usted el titular de la cue<br>rsona solicitante de la inscripción?: O Si O No<br>Primer apellido:               | nta bancaria): O Si                               |                                                           |
| Condición de pago<br>NO EXENTO NI BC<br>¿Quiere habili<br>¿La persona ti<br>Datos del titular de<br>NIF/NIE:<br>Nombre:                         | :<br>DNIFICADO 🗸                                                                                                    | Importe:<br>37.27<br>iólo en caso de que sea usted el titular de la cuer<br>rsona solicitante de la inscripción?: O Si O No<br>Primer apellido:              | nta bancaria):                                    |                                                           |
| Condición de pago<br>NO EXENTO NI BO<br>¿Quiere habilii<br>¿La persona ti<br>Datos del titular de<br>NIF/NIE:<br>Nombre:<br>Tipo vía:           | :<br>DNIFICADO                                                                                                    | Importe:<br>37.27<br>iólo en caso de que sea usted el titular de la cue<br>rsona solicitante de la inscripción?: O Si O No<br>Primer apellido:<br>Dirección: | nta bancaria): O Si  No Segundo apellido:         |                                                           |
| Condición de pago<br>NO EXENTO NI BC<br>¿Quiere habili<br>¿La persona ti<br>Datos del titular de<br>NIF/NIE:<br>Nombre:<br>Tipo vía:<br>Numero: | :<br>DNIFICADO<br>tar el modo de pago cargo en cuenta? (S<br>tular de la tarjeta es la misma que la per<br>la tarjeta<br><br>Bloque: Escalera: | Importe:<br>37.27<br>iólo en caso de que sea usted el titular de la cue<br>rsona solicitante de la inscripción?: O Si O No<br>Primer apellido:<br>Dirección: | nta bancaria): O Si                               |                                                           |

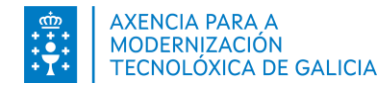

## Pago telemático: Tarjeta/Bizum Tipo y modo de pago

Al pulsar en Continuar se establecerá la comunicación con la plataforma de pago para realizar el pago de la tasa. Seleccione el tipo de pago "Telemático" e el modo de pago "Tarjeta/Bizum"

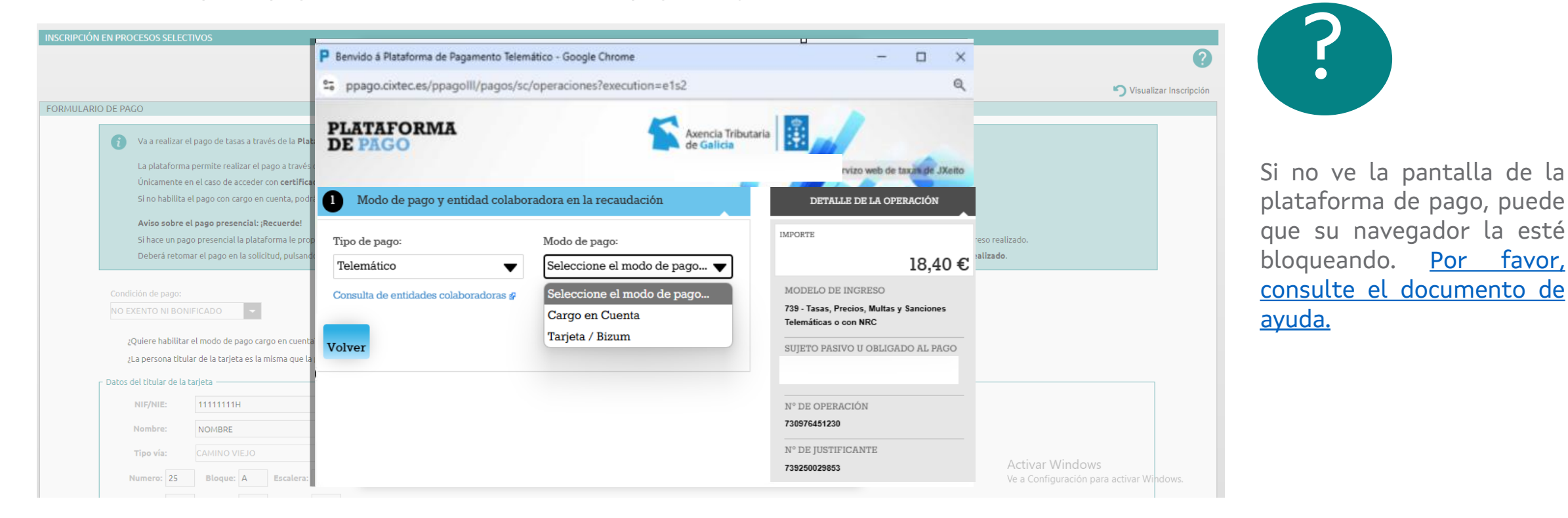

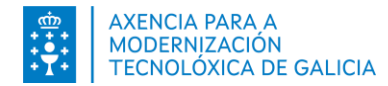

#### Pago telemático: Tarjeta/Bizum Verificación datos de pago

En el formulario de *Verificación de los datos del pago*, revise los datos y pulse en **Ingresar**. Para realizar cualquier cambio en los datos del pago pulse en **Anterior**.

| INSCRIPCIÓN EN PROCESOS SELECTIVOS                                                                                                    |                                                                                     |                                  |                                                               |                                 |                 |
|----------------------------------------------------------------------------------------------------|-------------------------------------------------------------------------------------|----------------------------------|---------------------------------------------------------------|---------------------------------|-----------------|
|                                                                                                    | Benvido à Plataforma de Pagamento Telemático - Google Chror                         | ne                               | - 🗆 ×                                                         |                                 | ?               |
|                                                                                                    | ppago.cixtec.es/ppagoIII/pagos/sc/operaciones?exec                                  | cution=e1s4                      | Q                                                             | 🅤 Visuali                       | zar Inscripción |
| FORMULARIO DE PAGO                                                                                                    |                                                                                     |                                  |                                                               |                                 |                 |
| Va a realizar el pago de tasas a través de la Plata                                                                                                | DE PAGO                                                                             | Axencia Tributaria<br>de Galicia |                                                               |                                 |                 |
| La plataforma permite realizar el pago a través o                                                                                                  | e                                                                                   | Servizo web                      | o de Taxas - Servizo web de taxas de JXeito                   |                                 |                 |
| Únicamente en el caso de acceder con <b>certificac</b><br>Si no habilita el pago con cargo en cuenta, podrá                                        | Verificación de los datos del pago                                                  |                                  | DETALLE DE LA OPERACIÓN                                       |                                 |                 |
| Aviso sobre el pago presencial: ;Recuerde!<br>Si hace un pago presencial la plataforma le prop<br>Deberá retomar el pago en la solicitud, pulsando | Usted ha seleccionado:<br>Tipo de pago: Telemático Modo de pago: Tarjeta /<br>Bizum | 1                                | IMPORTE<br>18,40 €                                            | ngreso realizado.<br>realizado. |                 |
| Condición de pago:                                                                                                    | Entidad colaboradora en la recaudación: 0000 - TPV                                  |                                  | MODELO DE INGRESO<br>739 - Tasas, Precios, Multas y Sanciones |                                 |                 |
| ¿Quiere habilitar el modo de pago cargo en cuenta:<br>¿La persona titular de la tarjeta es la misma que la p                                       | Anterior                                                                            | Ingresar                         | SUJETO PASIVO U OBLIGADO AL PAGO                              |                                 |                 |
| C Datos del titular de la tarjeta                                                                                                    |                                                                                     |                                  |                                                               |                                 |                 |
| NIF/NIE: 11111111H                                                                                                    | 1                                                                                   |                                  | N° DE OPERACIÓN                                               |                                 |                 |
| Nombre: NOMBRE                                                                                                    |                                                                                     |                                  | 730976451230                                                  |                                 |                 |
|                                                                                                    | 1                                                                                   |                                  | N° DE JUSTIFICANTE                                            |                                 |                 |
| Numero: 25 Bloque: A Escalera:                                                                                                    | 3                                                                                   |                                  | 739250029853                                                  |                                 |                 |

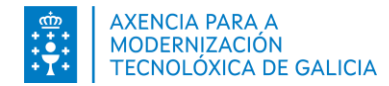

# Pago telemático: Tarjeta/Bizum

La pasarela le informa del siguiente paso: Será redirigido TPV Virtual. Pulse en Aceptar.

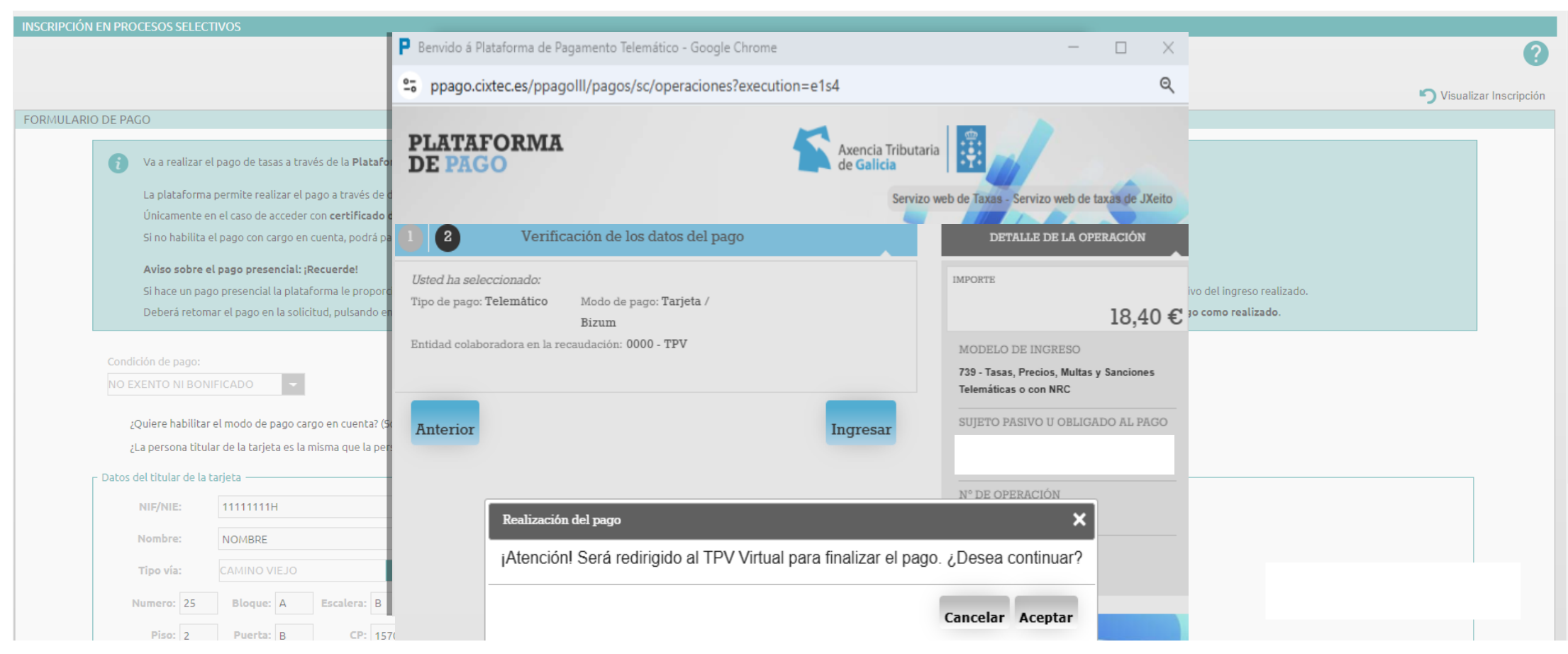

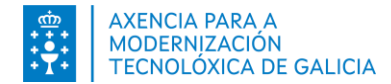

# Pago telemático: Tarjeta/Bizum

#### Tpv virtual: Confirmar el pago

Seleccione pago con tarjeta (1) o Bizum (2). Complete la información requerida según la opción seleccionada.

| //ABANCA 🎯                      | Confirmación del pago                                                                      | //ABANCA         | Confirmación del pa                                  |
|---------------------------------|--------------------------------------------------------------------------------------------|------------------|------------------------------------------------------|
| Forma de pago                   | Datos del pago                                                                             | Forma de pago    | Datos del pago                                       |
| Pago con tarjeta     VISA     O | Número de operación: Importe.<br>250230718777 18.4 €<br>Tarjeta: Fecha caducidad (MM/AAA). | Pago con tarjeta | Número de operación: Importe:<br>250230718777 18.4 € |
| Bizum                           | Código seguridad:                                                                          | • Bizum          |                                                      |

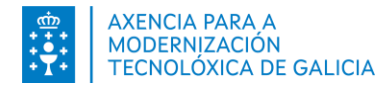

#### Pago telemático: Tarjeta/Bizum Justificante de pago

La plataforma le informa que su pago se realizó correctamente. Pulse en Continuar para finalizar el pago.

| INSCRIPCIÓN EN PROCE | ESOS SELECTIVOS                                                      |                                                                         |                                |                                                  |
|----------------------|----------------------------------------------------------------------|-------------------------------------------------------------------------|--------------------------------|--------------------------------------------------|
|                      |                                                                      | P Bienvenido a la Plataforma de Pago Telemático - Google Chrome         | - 🗆 ×                          |                                                  |
|                      |                                                                      | A No es seguro   https://ppagoprep.cixtec.es/ppagolll/pagos/sc/operacio | ones?execution=e1s6            | · · · · · · · · · · · · · · · · · · ·            |
|                      |                                                                      |                                                                         |                                | 🍤 Visualizar Inscripción                         |
| FORMULARIO DE PAGO   | )                                                                    | PLATAFORMA                                                              | Axencia Tributaria             |                                                  |
|                      |                                                                      | DE PAGO                                                                 | de Curcia                      |                                                  |
| <b>i</b> v           | va a realizar el pago de tasas a través de la <b>Plataforma de P</b> | Servizo web de Taxas - Servizo web de tax                               | kas de JXeito                  |                                                  |
| L                    | a plataforma permite realizar el pago a través de dos tipos.         | Pago realizado                                                          |                                |                                                  |
| Ú                    | Únicamente en el caso de acceder con <b>certificado digital</b> pu   |                                                                         | OPERACIÓN                      | n.                                               |
| S                    | 5i no habilita el pago con cargo en cuenta, podrá pagar la ins       |                                                                         |                                |                                                  |
| A                    | Aviso sobre el pago presencial: ¡Recuerde!                           | Pago realizado correctamente                                            | IMPORTE                        |                                                  |
| S                    | 5i hace un pago presencial la plataforma le proporcionará un         |                                                                         | 19 40 5                        | nero (NRC) identificativo del ingreso realizado. |
| C                    | Deberá retomar el pago en la solicitud, pulsando en <b>Continu</b>   | Pulse para descargar el recibo del pago                                 | 10,40 €                        | se considerará el pago como realizado.           |
|                      |                                                                      |                                                                         | MODELO DE INGRESO              |                                                  |
|                      | ón de pago: Ir                                                       |                                                                         | 739 - Tasas, Precios, Multas y |                                                  |
| NO EXE               | INTO NI BONIFICADO                                                   | Continuar                                                               | NRC                            |                                                  |
| ;Ou                  | iere habilitar el modo de pago cargo en cuenta? (Sólo en ca:         |                                                                         | SUJETO PASIVO U                |                                                  |
| źLa                  | persona titular de la tarjeta es la misma que la persona solio       |                                                                         | OBLIGADO AL PAGO               |                                                  |
|                      |                                                                      |                                                                         |                                |                                                  |
| Datos del            | l titular de la carjeta                                              |                                                                         |                                |                                                  |
| N                    | IF/NIE: 11111111H                                                    |                                                                         | N° DE OPERACION                |                                                  |
| N                    | ombre: NOMBRE Pri                                                    |                                                                         | 730726248091                   |                                                  |
|                      |                                                                      |                                                                         | N° DE JUSTIFICANTE             |                                                  |
| T                    | CAMINO VIEJO                                                         |                                                                         | 739220235845                   |                                                  |
| Nu                   | mero: 25 Bloque: A Escalera: B                                       |                                                                         | <b>•</b>                       |                                                  |
|                      | nieu a nuesto a con com                                              |                                                                         |                                |                                                  |

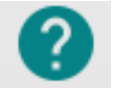

En **FIDES | Canle do emprego público** un mensaje le informa que el pago se realizó correctamente. Pulse en *Continuar*.

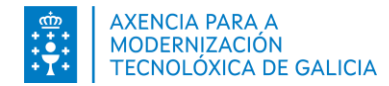

## Pago telemático. Cargo en Cuenta Opciones

Solamente en el caso de acceder con **certificado digital** tendrá la posibilidad de habilitar el modo de pago telemático: **Cargo en cuenta.** 

**Tiene dos opciones** Si (deseo habilitar el cargo en cuenta) o No (no deseo habilitar el cargo en cuenta).

Recuerde que además de un cargo en cuenta tendrá las opciones (pago con tarjeta y pago presencial)

| INSCRIPCIÓN EN PROCESOS SELECTIVOS                                                                                                    |                          |
|----------------------------------------------------------------------------------------------------|--------------------------|
|                                                                                                    | •                        |
|                                                                                                    | 🍤 Visualizar Inscripción |
| FORMULARIO DE PAGO                                                                                                    |                          |
| <ul> <li>Va a realizar el pago de tasas a través de la Plataforma de Pago de la Agencia Tributaria de Calicia.<sup>(1)</sup></li> <li>La plataforma permite realizar el pago a través de dos tipos de pago: Telemático o presencial (en la entidad bancaria). El pago telemático puede ser con tarjeta / Bizum o cargo en cuenta.</li> <li>Únicamente en el caso de acceder con certificado digital puede hacer un cargo en cuenta. En este caso, la persona titular de la cuenta debe ser la misma que la persona solicitante de la inscripción.</li> <li>Aviso sobre el pago presencial: ¡Recuerde!</li> <li>Si hoc un pago presencial la plataforma le proporcionará un documento para hacer el ingreso (Modelo 739). La <u>oficina de la entidad bancaria colaboradora</u> le imprimirá en el documento un número (NRC) identificativo del ingreso realizado.</li> <li>Deberá retomar el pago en la solicitud, pulsando en Continuar Inscripción donde se le requerirá el NRC para completar el pago de la tasa. Recuerde que si no retoma y completa estos datos no se considerará el pago como realizado.</li> </ul> | yuda                     |
| Condición de pago: Importe:<br>NO EXENTO NI BONIFICADO  Importe:<br>43.30<br>2Quiere habilitar el modo de pago cargo en cuenta? (Sólo en caso de que sea usted el titular de la cuenta bancaria): Sí No Cargo en cuenta<br>Control de pago cargo en cuenta? (Sólo en caso de que sea usted el titular de la cuenta bancaria): Sí No                                                                                                    |                          |
| V (1) Para reducar et pago de tabas a traves de la Practavina de Pago de la Agencia modurana de Gancia debe permitin las ventañas emergences de sú navegador para et sistema FIDES. Si lo precisa, consulte los requisitos tecnicos ances de concinuar con este paso.                                                                                                    | CONTINUAR                |

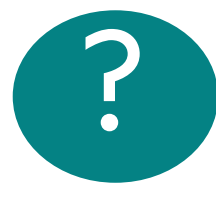

**Recuerde** que para completar el pago de tasas a través del modo de pago cargo en cuenta deberá tener instalada la <u>última versión del componente Autofirma</u>. Revise los requisitos técnicos en el manual disponible en la página de Inicio de **FIDES Canle do emprego público** 

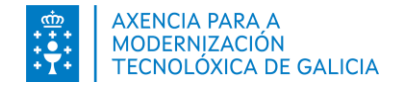

## Pago telemático: Cargo en Cuenta

Al pulsar en *Continuar* se establece la comunicación con la plataforma de pago para realizar el pagamento de la tasa. Seleccione el tipo de pago *Telemático* y el modo de pago **Cargo en cuenta**.

|                                                                                                    | Benvido à Plataforma de Pagamento Telem         | ático - Google Chrome                                            | - 🗆 ×                                                                                                    |                                  | 8                                            |
|----------------------------------------------------------------------------------------------------|-------------------------------------------------|------------------------------------------------------------------|----------------------------------------------------------------------------------------------------|----------------------------------|----------------------------------------------|
| INSCRIPCIÓN EN PROCESOS SELECTIVOS                                                                                                    | ppago.cixtec.es/ppagoIII/pagos/sc/              | /operaciones?execution=e1s2                                      | Q                                                                                                    |                                  |                                              |
| FORMULARIO DE PAGO                                                                                                    | PLATAFORMA<br>DE PAGO                           | Axencia Tributaria<br>de Galicia                                 |                                                                                                    |                                  | Visualizar Inscripción                       |
| <ul> <li>Va a realizar el pago de tasas a través de la Plataforn</li> <li>La plataforma permite realizar el pago a través de de<br/>Únicamento en el caso de accedor con contificado di</li> </ul> | 1 Modo de pago y entidad colabor                | radora en la recaudación                                         | IVIZO WEB de las no de JXeigo<br>DETALLE DE LA OPERACIÓN                                                                   |                                  |                                              |
| Si no habilita el pago con cargo en cuenta, podrá pag<br>Aviso sobre el pago presencial: ;Recuerde!<br>Si hace un pago presencial la plataforma le proporcio                                       | Tipo de pago:<br>Telemático 🛛 👻                 | Modo de pago:<br>Seleccione el modo de pago 🔻                    | importe<br>21,65 €                                                                                                    | ativo del ingreso realizado.     |                                              |
| Deberà retomar el pago en la solicitud, pulsando en<br>Condición de pago:<br>BONIFICACIÓN DEL 50%: VICTIMA DE TERRORISMO                                                                           | Consulta de entidades colaboradoras ∉<br>Volver | Seleccione el modo de pago<br>Cargo en Cuenta<br>Tarjeta / Bizum | MODELO DE INGRESO<br>739 - Tasas, Precios, Multas y Sanciones<br>Telemáticas o con NRC<br>SUJETO PASIVO U OBLIGADO AL PAGO | ago como realizado.              |                                              |
| ¿Quiere habilitar el modo de pago cargo en cuenta? (Só                                                                                                    |                                                 |                                                                  | N° DE OPERACIÓN                                                                                                    | icos antes de continuar con este | CONTINUAD                                    |
| ♥ paso.                                                                                                    |                                                 |                                                                  | 730976451230<br>N* DE JUSTIFICANTE<br>739250029853                                                                         | Activar Windo                    | Fonde Europeo de<br>Deservolvemento Resional |

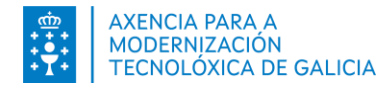

## Pago telemático: Cargo en Cuenta Entidad bancaria

Seleccione la entidad bancaria en la que es titular de la cuenta. Se le indicarán las opciones y horarios de la entidad seleccionada. Pulse *Continuar*.

|                                                                                  | P Bienvenido a la Plataforma de Pago Telemático - Google Chrome                                                                | - 0                                                                               | ×                                        |                                              |
|----------------------------------------------------------------------------------|----------------------------------------------------------------------------------------------------|-----------------------------------------------------------------------------------|------------------------------------------|----------------------------------------------|
| INSCRIPCIÓN EN PROCESOS SELECTIVOS                                               | A No es seguro https://ppagoprep.cixtec.es/ppagoIII/pagos/cc/operaci                                                           | iones?execution=e1s4                                                              |                                          |                                              |
|                                                                                  | Cargo en cuenta 🗸 🗸                                                                                                    | 739 - Tasas, Precios, Multas y                                                    | *                                        | 2                                            |
|                                                                                  | Entidad bancaria:                                                                                                    | Sanciones Telemáticas o con<br>NRC                                                |                                          | •                                            |
|                                                                                  | ABANCA 🗸                                                                                                    | SUJETO PASIVO U                                                                   |                                          | r Visualizar Inscripción                     |
| FORMULARIO DE PAGO                                                               |                                                                                                    | OBLIGADO AL PAGO                                                                  |                                          |                                              |
| Va a realizar el pago de tasas a través de la Plataforma de Pago                 | //ABANCA                                                                                                    |                                                                                   |                                          |                                              |
| La plataforma permite realizar el pago a través de dos tipos de p                | Consulta de entidades colaboradoras 🗗                                                                                          | N° DE OPERACIÓN                                                                   |                                          |                                              |
| Únicamente en el caso de acceder con certificado digital puede                   | h                                                                                                    | 730975880835                                                                      |                                          |                                              |
| Si no habilita el pago con cargo en cuenta, podrá pagar la inscripc              | i DISPONIBILIDAD HORARIA:                                                                                                    | N° DE JUSTIFICANTE                                                                |                                          |                                              |
| Aviso sobre el pago presencial: ¡Recuerde!                                       | Disponible para el ingreso telemático de 0:00 a<br>23:00 horas.                                                                | 739220235849                                                                      |                                          |                                              |
| Si hace un pago presencial la plataforma le proporcionará un doc                 | u                                                                                                    |                                                                                   | NRC) identificativo del ingreso realizad | 10.                                          |
| Deberá retomar el pago en la solicitud, pulsando en <b>Continuar Ir</b>          | FORMAS DE PAGO ADMITIDAS:                                                                                                    |                                                                                   | nsiderará el pago como realizado.        |                                              |
|                                                                                  | C. Cuenta Presencial Tarjeta                                                                                                   |                                                                                   |                                          |                                              |
| Condición de pago:                                                               | Si Si No                                                                                                    |                                                                                   |                                          |                                              |
| BONIFICACIÓN DEL 50%: VICTIMA DE TERRORISMO 🚽                                    |                                                                                                    |                                                                                   |                                          |                                              |
| ¿Quiere habilitar el modo de pago cargo en cuenta? (Sólo en caso de              | Continuar                                                                                                    |                                                                                   |                                          |                                              |
| (1) Para realizar el pago de tasas a través de la Plataforma de Pago de la paso. |                                                                                                    |                                                                                   | equisitos técnicos antes de continuar o  | on este CONTINUAR                            |
|                                                                                  | XUNTA © Información mantenida y publicada por la Consellería de Facenda<br>DE GALICIA y Administración Pública<br>Le atendemos | FONDO EUROPED DE<br>DESENVOLVEMENTO<br>REXIONAL<br>"Unha maneira de facer Europa" |                                          |                                              |
|                                                                                  |                                                                                                    | UNION EUROPEA                                                                     | <b>v</b>                                 | Fondo Europeo de<br>Desenvolvemento Roxional |

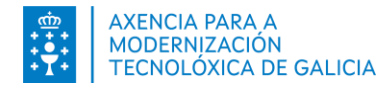

#### Pago telemático: Cargo en Cuenta Número de cuenta

Introduzca el número de cuenta y pulse en el botón Continuar

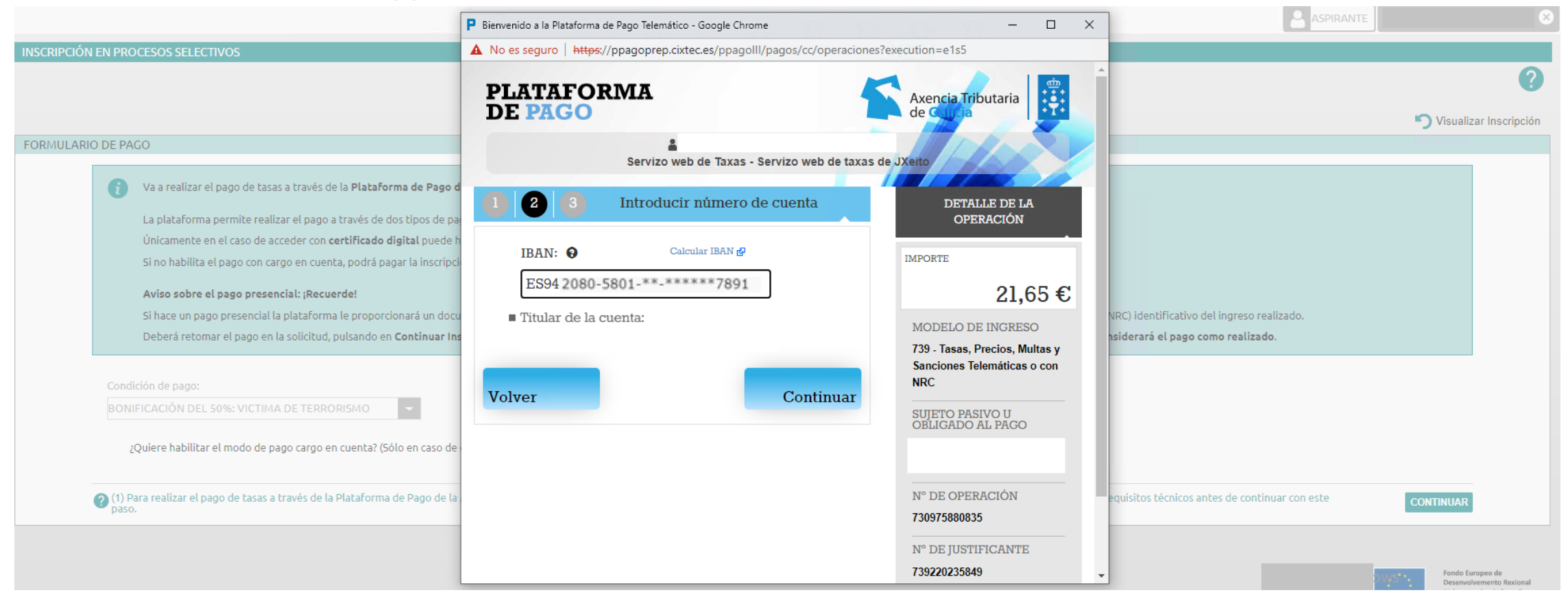

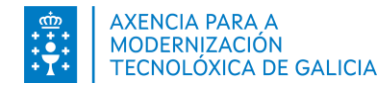

#### Pago telemático: Cargo en Cuenta Ingresar

En el formulario de Verificación de los datos del pago, revise los datos e pulse en **Ingresar**. Para realizar cualquier cambio en los datos del pago pulse en **Anterior**.

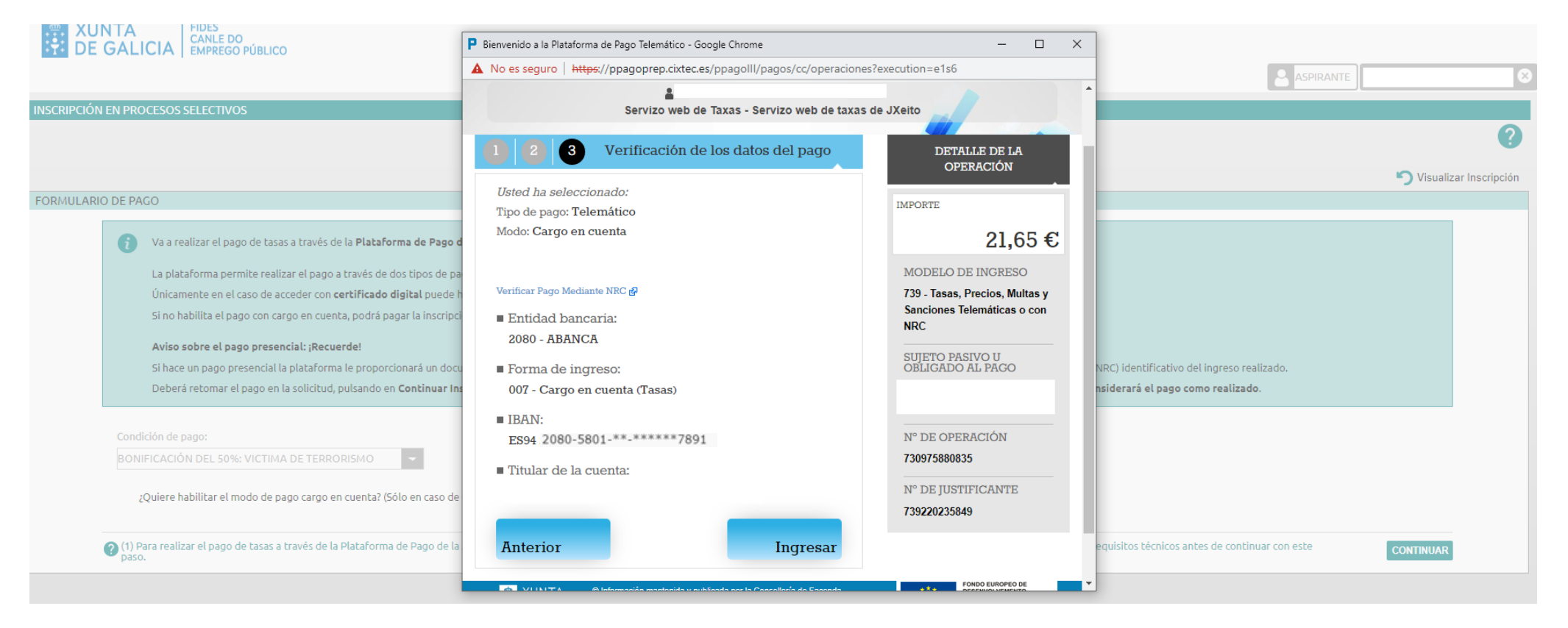

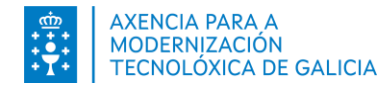

#### Pago telemático: Cargo en Cuenta Firma

Para continuar con el proceso de pago pulse *Aceptar* 

|                                                                                                    | Bienvenido a la Plataforma de                                                                                                    | Pago Telemático - Google Chrome                                                                                                    |                                                                   | X                                                                                                    |                                                                                         |                          |
|----------------------------------------------------------------------------------------------------|----------------------------------------------------------------------------------------------------|----------------------------------------------------------------------------------------------------|-------------------------------------------------------------------|----------------------------------------------------------------------------------------------------|-----------------------------------------------------------------------------------------|--------------------------|
|                                                                                                    | A No es seguro   https://p                                                                                                    | ppagoprep.cixtec.es/ppagoIII/pagos/cc/c                                                                                                    | peraciones?execu                                                  | ution=e1s7                                                                                                    |                                                                                         | $\otimes$                |
| INSCRIPCIÓN EN PROCESOS SELECTIVOS                                                                                                    | PLATAFOR<br>DE PAGO                                                                                                    | MA                                                                                                    | <b>\$</b>                                                         | Axencia Tributaria<br>de Cara                                                                                          |                                                                                         | 0                        |
| FORMULARIO DE PAGO                                                                                                    |                                                                                                    | Servizo web de Taxas - Servizo web                                                                                                    | o de taxas de JXe                                                 | eito                                                                                                    |                                                                                         | S Visualizar Inscripción |
| <ul> <li>Va a realizar el pago de tasas a través de la Plataforma de Pago</li> <li>La plataforma permite realizar el pago a través de dos tipos de p<br/>Únicamente en el caso de acceder con certificado digital puede</li> <li>Si no habilita el pago con cargo en cuenta, podrá pagar la inscripe</li> <li>Aviso sobre el pago presencial: ¡Recuerde!</li> <li>Si hace un pago presencial la plataforma le proporcionará un doc<br/>Deberá retomar el pago en la solicitud, pulsando en Continuar In</li> <li>Condición de pago:</li> </ul> | Usted ha seleccion<br>Tipo de pago: Telem<br>Modo: Cargo en cue<br>Verificar Pago Mediante<br>Entidad bancar:<br>2080 - ABANCA<br>Forma de ingres<br>007 - Cargo en cu | Se va a cargar el componente<br>electrónica. Este proceso pued<br>instantes.<br>Si no puede realizar la firma el<br>compruebe los <u>cequisitos técn</u><br>equipo. | de firma<br>de durar unos<br>lectrónica,<br>icos de su<br>Aceptar | OPERACIÓN<br>21,65 €<br>LO DE INGRESO<br>ISAS, Precios, Multas y<br>hes Telemáticas o con<br>D PASIVO U<br>ADO AL PAGO | NRC) identificativo del ingreso realizado.<br><b>nsiderará el pago como realizado</b> . |                          |
| ¿Quiere habilitar el modo de pago cargo en cuenta? (Sólo en caso de<br>?Quiere habilitar el modo de pago cargo en cuenta? (Sólo en caso de<br>?Quiere habilitar el pago de tasas a través de la Plataforma de Pago de la<br>paso.                                                                                                    | <ul> <li>IBAN:</li> <li>ES94 2080-5801-</li> <li>Titular de la cuer</li> </ul>                                                                                         | **-*****7891<br>.ta:                                                                                                    |                                                                   | N° DE OPERACIÓN<br>730975880835<br>N° DE JUSTIFICANTE                                                                  | equisitos técnicos antes de continuar con este                                          | CONTINUAR                |
|                                                                                                    |                                                                                                    |                                                                                                    |                                                                   | 739220235849                                                                                                    | •                                                                                       |                          |

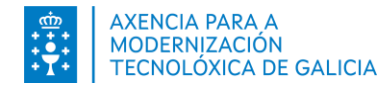

#### Pago telemático: Cargo en Cuenta Firma

Para continuar con el proceso de pago pulse en *Firmar* 

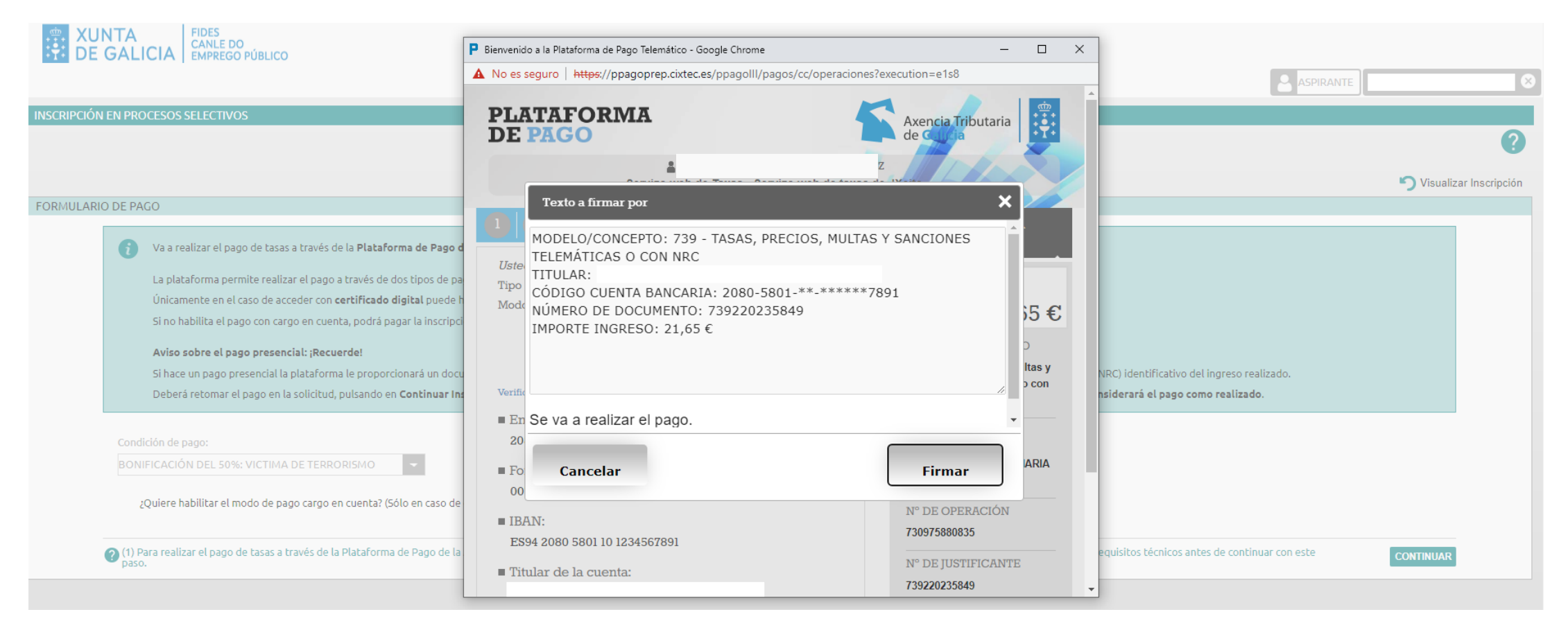

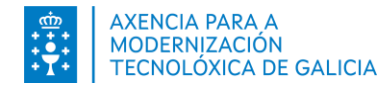

#### Pago telemático: Cargo en Cuenta Firma

Se abrirá el componente Autofirma y le permitirá seleccionar su certificado digital. Pulse en OK.

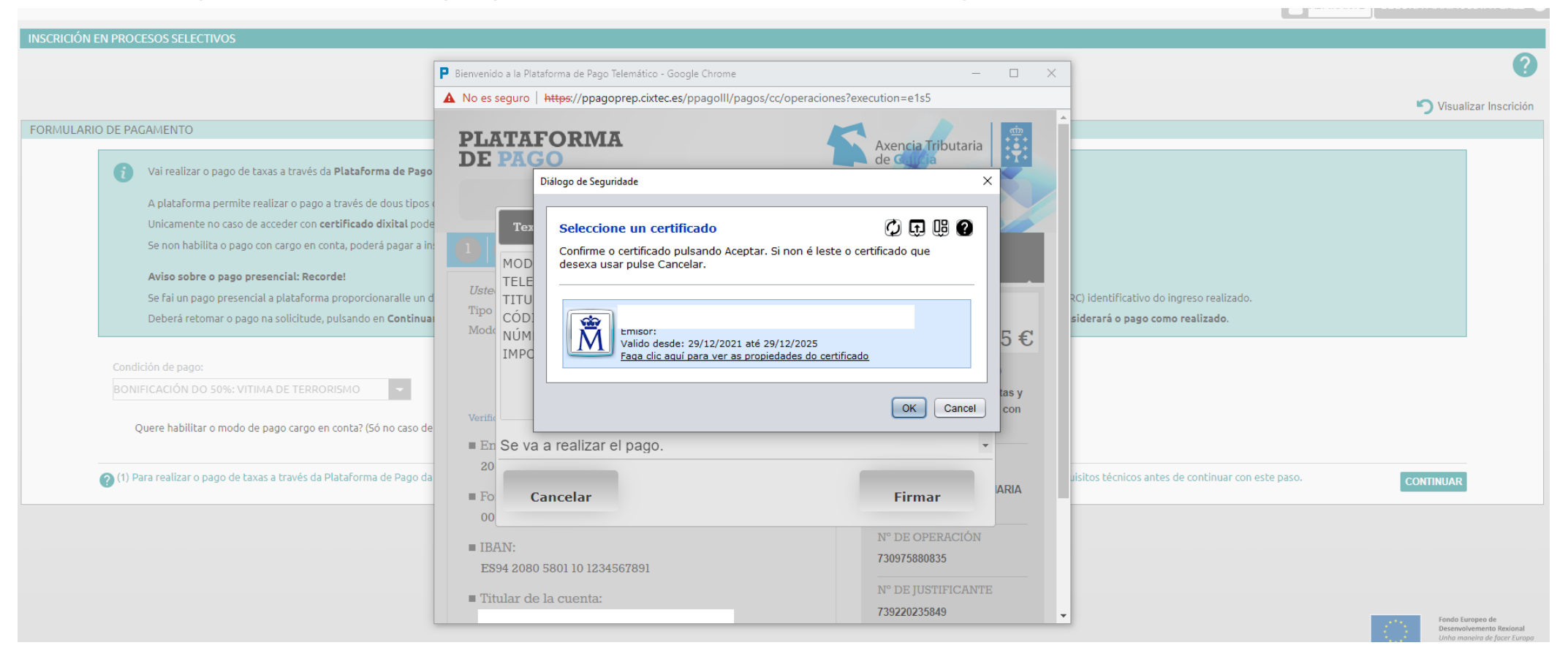

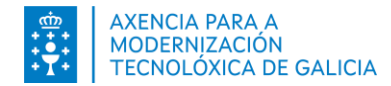

#### Pago telemático: Cargo en Cuenta Justificante

La plataforma le informará que su pago se realizo correctamente. Pulse *Continuar* para finalizar el pago.

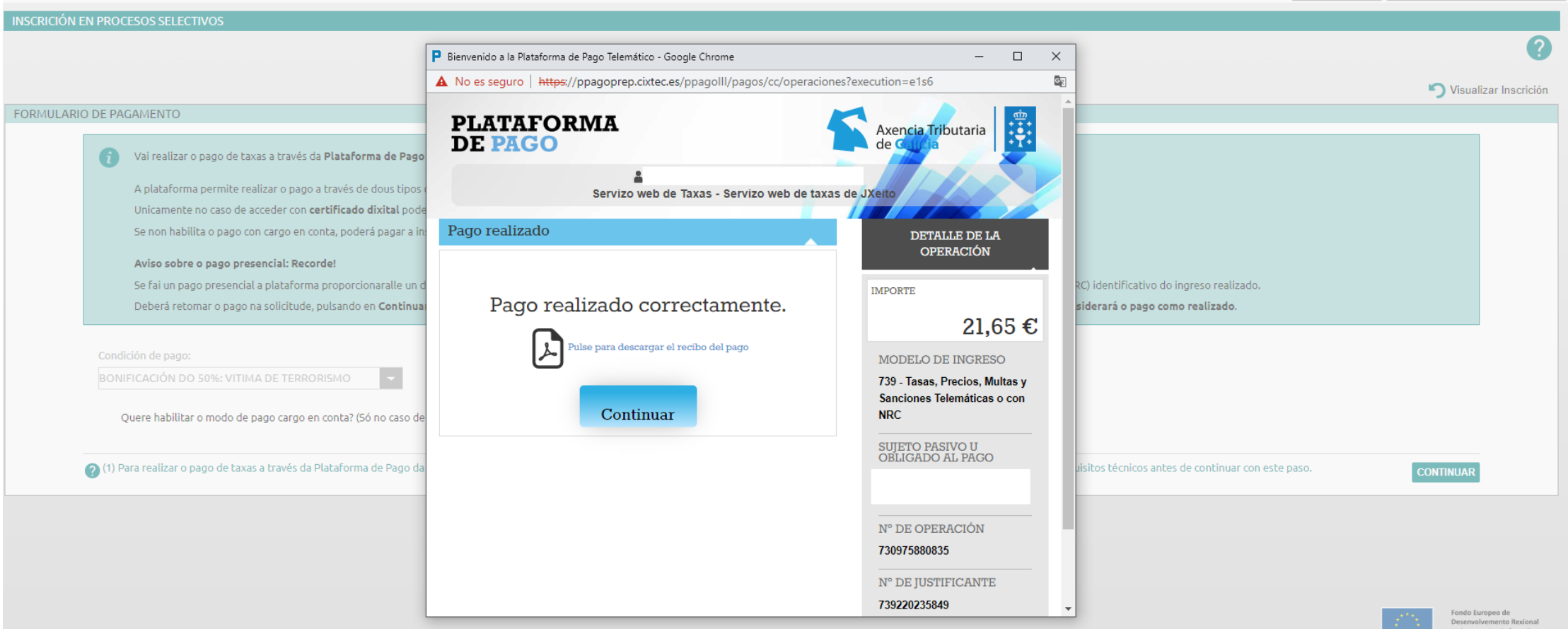

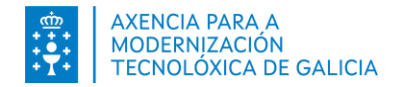

### Pago Presencial Opciones

La Plataforma de Pago le permitirá seleccionar el tipo de pago presencial. Seleccione la entidad bancaria donde realizará el pago y pulse *Continuar*.

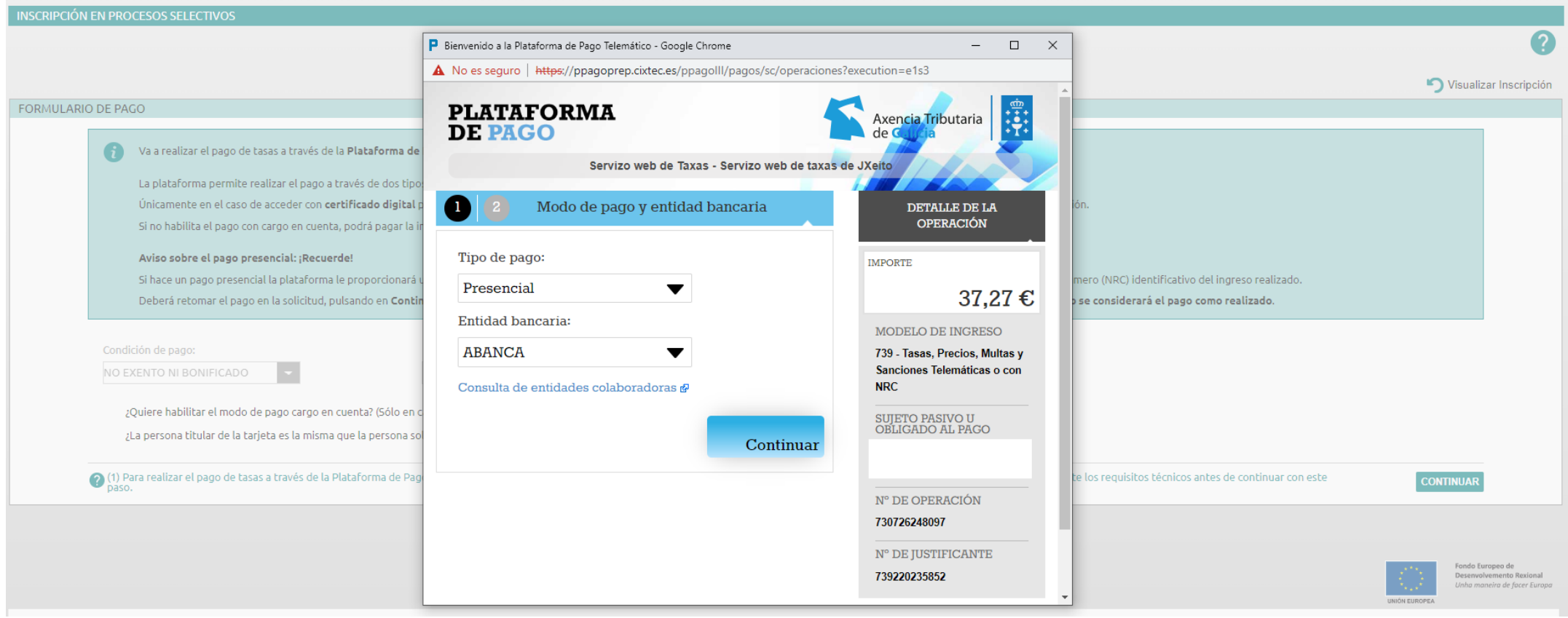

![](_page_21_Picture_0.jpeg)

## **Pago Presencial**

#### Documento de ingreso

La Plataforma de Pago le permitirá obtener y descargar el documento de ingreso (Modelo 739).

| INSCRIPCIÓN EN PROCESOS SELECTIVOS                                                                                                    |                                                                                                    |                                                                                                    |                                                                                              |                                                                               |
|----------------------------------------------------------------------------------------------------|----------------------------------------------------------------------------------------------------|----------------------------------------------------------------------------------------------------|----------------------------------------------------------------------------------------------|-------------------------------------------------------------------------------|
|                                                                                                    | P Bienvenido a la Plataforma de Pago Telemático - Google Chrome — 🗆 🗙                                                                                                    |                                                                                                    |                                                                                              |                                                                               |
|                                                                                                    | No es seguro   https://ppagoprep.cixtec.es/ppagolll/pagos/sc/operaciones                                                                                                    |                                                                                                    | Vieuelizer Inserinsión                                                                       |                                                                               |
| FORMULARIO DE PAGO                                                                                                    | 1 2 Descarga del documento de ingreso                                                                                                    | DETALLE DE LA<br>OPERACIÓN                                                                                   |                                                                                              | -) visualizar inscripcion                                                     |
| Va a realizar el pago de tasas a través de la Plataforma de<br>La plataforma permite realizar el pago a través de dos tipo<br>Únicamente en el caso de acceder con certificado digital                                                                              | <i>Usted ha seleccionado:</i><br>Tipo de pago: <b>Presencial</b>                                                                                                    | IMPORTE<br><b>37,27 €</b>                                                                                    | ión.                                                                                         |                                                                               |
| Si no habilita el pago con cargo en cuenta, podrá pagar la i<br><b>Aviso sobre el pago presencial: ;Recuerde!</b><br>Si hace un pago presencial la plataforma le proporcionará<br>Deberá retomar el pago en la solicitud, pulsando en <b>Conti</b>                  | Con este documento de ingreso deberá realizar el pago de la cantidad<br>indicada en cualquier oficina de la entidad colaboradora que seleccionó<br>(ABANCA), la cual le devolverá un número NRC identificativo del ingreso<br>realizado. Ejemplos de NRC incluídos en documentos de ingreso. 6ª<br>Despues, deberá retomar la operación usando la opción de "Operaciones                                 | MODELO DE INGRESO<br>739 - Tasas, Precios, Multas y<br>Sanciones Telemáticas o con<br>NRC                    | mero (NRC) identificativo del ingreso realizado.<br>> se considerará el pago como realizado. |                                                                               |
| Condición de pago:<br>NO EXENTO NI BONIFICADO<br>¿Quiere habilitar el modo de pago cargo en cuenta? (Sólo en o<br>¿La persona titular de la tarjeta es la misma que la persona so<br>? (1) Para realizar el pago de tasas a través de la Plataforma de Pag<br>paso. | Realizadas " que encontrará en el menú principal de la Oficina Virtual<br>Tributaria de la Atriga o del sistema tramitador, donde se le requerirá el NRC<br>para completar el proceso.<br>Descargar documento de ingreso<br>IMPORTANTE:<br>En el caso de las autoliquidaciones de<br>impuestos no se da por realizada la<br>presentación únicamentente con el ingreso,<br>también tiene que presentar la | SUJETO PASIVO U<br>OBLIGADO AL PAGO<br>N° DE OPERACIÓN<br>730726248097<br>N° DE JUSTIFICANTE<br>739220235852 | te los requisitos técnicos antes de continuar con este                                       | CONTINUAR                                                                     |
|                                                                                                    | autoliquidación para que esta quede<br>finalizada.                                                                                                    | ▼<br>Mostrar todo                                                                                            |                                                                                              | Fondo Europeo de<br>Deservolvemento Rexional<br>Unión maneira de facer Europa |

![](_page_22_Picture_0.jpeg)

## **Pago Presencial**

Descargue el documento y pulse en Finalizar.

![](_page_22_Picture_3.jpeg)

![](_page_22_Picture_4.jpeg)

**Recuerde,** con este documento acudir a la oficina de la entidad. La entidad le imprimirá en el documento un número (NRC) identificativo del ingreso realizado.

![](_page_23_Picture_0.jpeg)

![](_page_23_Picture_1.jpeg)

Una vez hecho el ingreso en la entidad debe retomar el pago de la tasa desde FIDES.

Pulsando en *Continuar Inscripción donde se le requerirá el* NRC para completar el pago de la tasa. Pulse en Validar NRC. **Recuerde que si no retoma el pago no se considerará el pago como realizado.** 

| INSCRIPCIÓN EN PROCESOS SELECTIVOS                                                                                                    |                                                                  |                                                               |                                                                                |
|----------------------------------------------------------------------------------------------------|------------------------------------------------------------------|---------------------------------------------------------------|--------------------------------------------------------------------------------|
|                                                                                                    | Bienvenido a la Plataforma de Pago Telemático - Google Chrome    | - U X                                                         | 2                                                                              |
|                                                                                                    | A No es seguro https://ppagoprep.cixtec.es/ppagoIII/pagos/sc/ope | •                                                             |                                                                                |
|                                                                                                    | DE PAGO                                                          |                                                               | Nieuelizer Inserinsión                                                         |
| FORMULARIO DE PAGO                                                                                                    | Servizo web de Taxas - Servizo web de                            | e taxas de JXeito                                             |                                                                                |
| Va a realizar el pago de tasas a través de la Plataforma de Pago d                                                                             | Introducción manual de NRC                                       | DETALLE DE LA<br>OPERACIÓN                                    |                                                                                |
| La plataforma permite realizar el pago a través de dos tipos de pa                                                                             | Sujeto pasivo u obligado al pago:                                | IMPORTE                                                       |                                                                                |
| Si no habilita el pago con cargo en cuenta, podrá pagar la inscripci                                                                           |                                                                  | 37,27€                                                        |                                                                                |
| Aviso sobre el pago presencial: ¡Recuerde!                                                                                                    | Entidad bancaria:                                                | MODELO DE INGRESO                                             |                                                                                |
| Si hace un pago presencial la plataforma le proporcionara un docu<br>Deberá retomar el pago en la solicitud, pulsando en <b>Continuar In</b> a | 2000 - ADANCA                                                    | 739 - Tasas, Precios, Multas y<br>Sanciones Telemáticas o con | IRC) identificativo del ingreso realizado.<br>siderará el pago como realizado. |
| Condición do pago:                                                                                                    | Fecha de ingreso: 9                                              |                                                               |                                                                                |
|                                                                                                    | NRC: 😧                                                           | OBLIGADO AL PAGO                                              |                                                                                |
| NO EXENTO NI BONIFICADO                                                                                                    | 7392202358520 AE0C67267                                          |                                                               |                                                                                |
| ¿Quiere habilitar el modo de pago cargo en cuenta? (Sólo en caso de                                                                            |                                                                  |                                                               |                                                                                |
| ¿La persona titular de la tarjeta es la misma que la persona solicitante                                                                       |                                                                  | N° DE OPERACIÓN                                               |                                                                                |
|                                                                                                    |                                                                  | 730726248097                                                  |                                                                                |
| (1) Para realizar el pago de tasas a través de la Plataforma de Pago de la paso.                                                               | Descargar documento de ingreso                                   | N° DE JUSTIFICANTE                                            | equisitos técnicos antes de continuar con este CONTINUAR                       |
|                                                                                                    |                                                                  | 739220235852                                                  |                                                                                |
|                                                                                                    | Volver Validar N                                                 | RC                                                            |                                                                                |
|                                                                                                    |                                                                  | FONDO EUROPEO DE                                              |                                                                                |

![](_page_24_Picture_0.jpeg)

#### Pago Presencial Confirmar pago

La plataforma le informará que su pago se realizo correctamente. Pulse en Continuar para finalizar el pago.

![](_page_24_Picture_3.jpeg)

![](_page_25_Picture_0.jpeg)

## Comprobación del pago de la tasa

#### Como se que pague correctamente la tasa?

- 1. El sistema le informará con un mensaje de éxito de que el pago se realizó correctamente.
- 2. Si accede a la columna *Documentación* podrá descargarse el Justificante de pago.

| FIRMAR Y PRESENTAR                                                                                  |                   |                                                                                                    |                                  |       |                          |                                                                             |               |                |             |     |    |
|----------------------------------------------------------------------------------------------------|-------------------|----------------------------------------------------------------------------------------------------|----------------------------------|-------|--------------------------|-----------------------------------------------------------------------------|---------------|----------------|-------------|-----|----|
|                                                                                                    |                   |                                                                                                    |                                  |       |                          |                                                                             |               |                |             |     |    |
| Se va a proceder a realizar el último paso de la inscripción: firmar y presentar en registro, presi | one en continuar. |                                                                                                    |                                  |       |                          |                                                                             |               |                |             |     |    |
|                                                                                                    |                   |                                                                                                    |                                  |       |                          |                                                                             |               |                | CONTINUA    | R   |    |
|                                                                                                    |                   |                                                                                                    |                                  |       |                          |                                                                             |               |                |             |     |    |
|                                                                                                    |                   |                                                                                                    |                                  |       |                          |                                                                             |               |                |             |     |    |
|                                                                                                    |                   |                                                                                                    |                                  |       |                          |                                                                             |               |                |             |     |    |
|                                                                                                    | CONVOCATORIA      | CONVOCATORIA CATEGORIA FA                                                                                                    |                                  |       | CCESO                    | FECHA DE ESTADO                                                             | ESTADO        | RESULIADO      | QUE PUEDO   | MAS | DO |
|                                                                                                    |                   | PROCESO PE<br>C.FACULT.G.M, ESC.SER.SOC,<br>Funcionario<br>2019 C.FACULT.G.M, ESC.SER.SOC,<br>INSCRIPCIÓN<br>A1) LIBRE / NO LIBRE / NO A1) ACCIONES ACCIONES | PRESENTACION                     |       |                          | HACER?                                                                      | ACCIONES      |                |             |     |    |
|                                                                                                    | Proceso OPE       |                                                                                                    | INSCRIPCIÓN                      | LIDDI | (NO                      | Entrada 10094 /<br>RX 10472                                                 | Presentada    | VER ,          |             |     |    |
|                                                                                                    | 2019              |                                                                                                    | ABIERTO<br>19/11/2022<br>PROCESO | LIBRE | 2 / NO                   | 07/06/2022                                                                  |               |                | INSCRIPCION |     |    |
|                                                                                                    | D                 |                                                                                                    |                                  | DDOI  | ACCIONES Y DOCUMENTACIÓN |                                                                             |               |                |             |     | +  |
|                                                                                                    | Funcionario       | TIT.FACULT.SUPER.ESC.SANIT.                                                                                                    | ABIERTO 2                        | INTI  | INTI                     | CONSULTAR INSCRIPCIÓN                                                       |               |                |             | · 🛨 |    |
|                                                                                                    | 2019              | (Subgrupo A2)                                                                                                    | 19/11/2022                       |       |                          |                                                                             |               |                |             |     |    |
|                                                                                                    |                   | CONSULTAR JUSTIFICANTE DE PAGO                                                                                                    |                                  |       |                          |                                                                             |               | r histórico de | inscri      |     |    |
|                                                                                                    |                   |                                                                                                    |                                  |       | Gl                       | GENERAR ANEXO (SOLAMENTE EN CASO DE PRESENTACION EN<br>REGISTRO PRESENCIAL) |               |                |             |     |    |
|                                                                                                    |                   |                                                                                                    |                                  |       | С                        | ONSULTAR JUSTIFIC                                                           | ANTE DE PRESI | ENTACIÓN EN RE | GISTRO      |     |    |
|                                                                                                    |                   |                                                                                                    |                                  |       |                          |                                                                             |               |                |             |     |    |
|                                                                                                    |                   |                                                                                                    |                                  |       |                          |                                                                             |               |                |             |     |    |